## 1. Ausgabe von Ersatzfahrkarten.

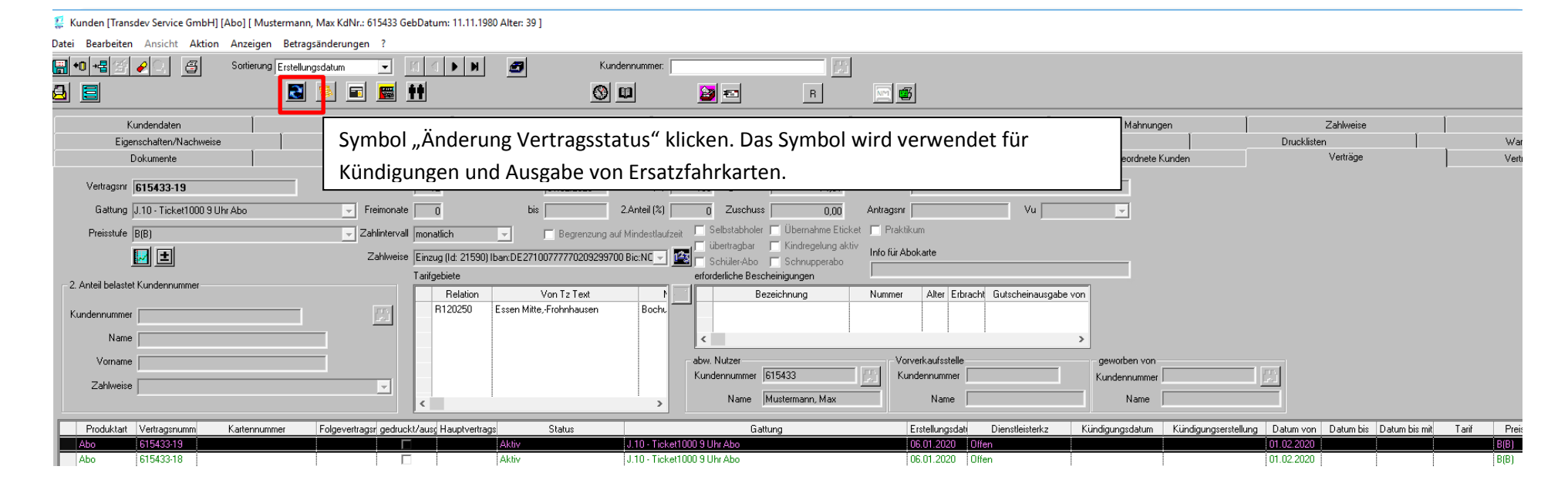

Es öffnet sich das folgende Fenster – für die Bearbeitung der Ersatzfahrkarte ist der Button "Verlust/Ersatz" zu verwenden:

| 🚟 Änderung Vertragsstatus                                                                                             | ×       |
|----------------------------------------------------------------------------------------------------|---------|
| Status Kündigung/Sperrung<br>Kündigung/Sperrung Rücknahme<br>Verlust/Ersatz<br>neue Chipkarte/Vertrag (Tarifänderung) |         |
| ОК                                                                                                    | Abbruch |

Im Anschluss muss ein Kündigungsgrund ausgewählt werden: wenn es sich um eine Korrektur des Vertrages handelt, dann bitte den ersten Grund wählen. Das Datum Kündigung zum muss der Tag vor dem ersten Gültigkeitstag sein. Z. B. Abo-Beginn 01.02.2020, Kündigung zum 31.01.2020

| Änderung Vertragsstatus     |                                                           | $\times$ |
|-----------------------------|-----------------------------------------------------------|----------|
| Status                      | Verlust/Ersatz 🗸                                          |          |
| Grund                       | ~                                                         |          |
| Ersatzkarte ab              | 08.01.2020                                                |          |
| neue Vertragsnummer         | 612764-5                                                  |          |
| Zahlweise für Verlustgebühr | Einzug (ld: 18603) Iban:DE12500105170648489890 Bic:INGI ~ |          |
|                             |                                                           |          |
|                             | 🗌 Bar                                                     |          |
|                             | OK Abbruch                                                |          |

Nun muss ein Grund für die Ausgabe der Ersatzfahrkarte angegeben werden. Dieser Grund entscheidet, ob der Kunde für die Ersatzfahrkarte eine Gebühr bezahlen muss (siehe Folgeabbildung).

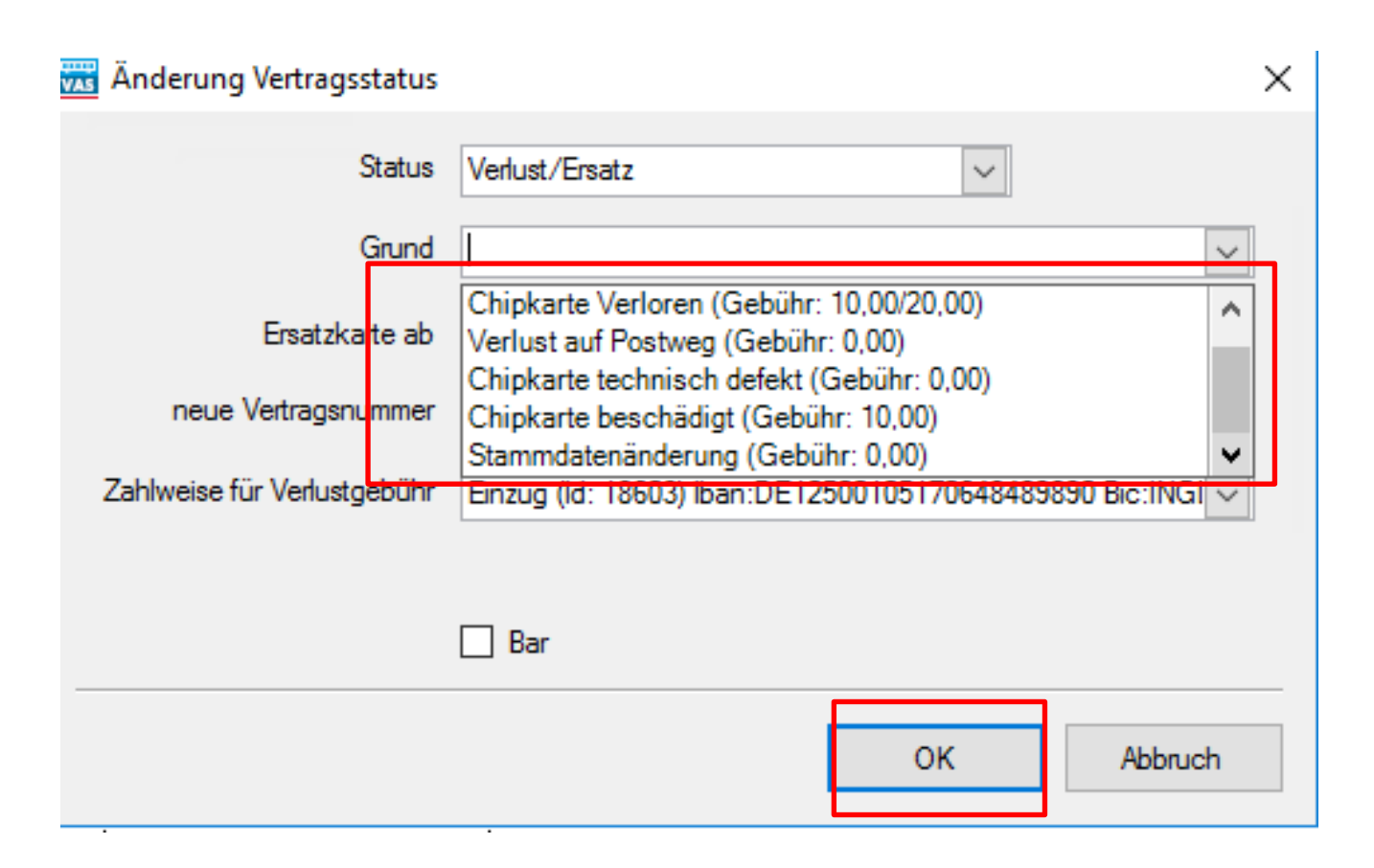

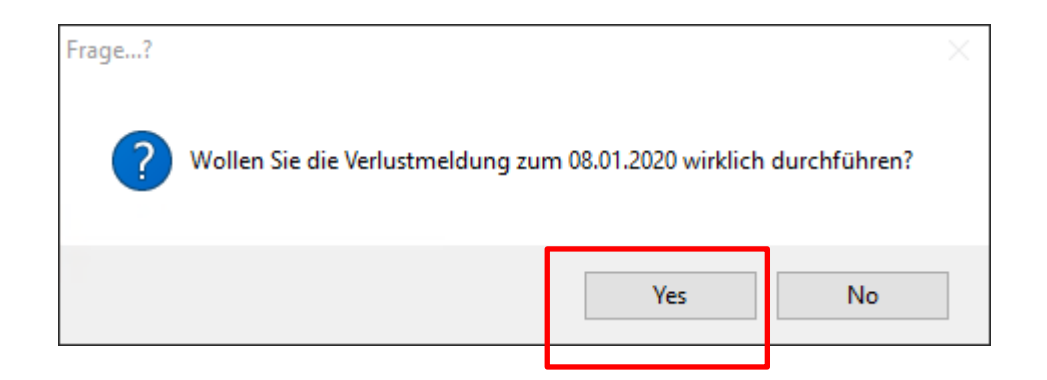

Im Anschluss wird ein sogenannter Folgevertrag erstellt und die Ausgabe der Chipkarte ist analog der "Standardausgabe" vorzunehmen.